## Vereinsaccount (Plus)

#### Es kommt eine Mail an den Vereinsaccount (Plus)

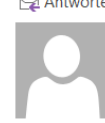

 $\bigcirc$  Antworten  $\bigcirc$  Allen antworten  $\bigcirc$  Weiterleiten Di 27.07.2021 09:18 skwb@phoenix.it4sport.de Passantrag (37176)

Lieber Vereinsaccount vom SSV Testverein,

ein Vereinsmitglied hat einen Startpassantrag gestellt. Bitte prüfen Sie die Mitgliedschaft und die vom/von der Antragsteller:in hochgeladenen Dokumente. Bei passenden Dokumenten ändern Sie den Status auf "akzeptiert", bei falschen/unvollständig ausgefüllten Dokumenten ändern Sie den Status auf "ungültig".

Antragssteller/in: Nachname: Muster Vorname: Max Antrag-Datum: 27.07.2021

Mit freundlichen Grüßen Ihr Schwäbischer Skiverband

### Einloggen

|        |                                                                                                    | Login Phoenix II                                                                          |                |
|--------|----------------------------------------------------------------------------------------------------|-------------------------------------------------------------------------------------------|----------------|
|        | Passwort                                                                                           |                                                                                           |                |
|        | Abbruch                                                                                            | Anmelden                                                                                  | ļ              |
|        | Neu registrieren?<br>Passwort vergessen?<br>Benutzername vergesser                                 | n?                                                                                        |                |
| Durcl  | n die Anmeldung stimmen Sie<br>Phoenix II - die Verwaltungs<br>© 2012 - 2021 i <b>t4sport</b> GmbH | : der Verwendung von Cookies<br>software für Sportverbände<br>†   Impressum   Datenschutz | 5 zu.          |
| Wecl   | nsel vom Pers                                                                                      | onen- in den V                                                                            | /ereinsaccount |
| Rolle: | PersonenAccount                                                                                    | t 🗸 🕓                                                                                     |                |

# Info, dass ein neuer Passantrag vorhanden ist.

| Vereinsaccount                                                          |
|-------------------------------------------------------------------------|
| Herzlich Willkommen                                                     |
| Lieber Besucher,                                                        |
| auf diesen Seiten können Sie verschiedene Daten Ihres Vereins einsehen. |
|                                                                         |
| Informationen                                                           |
| 0 ungelesene Postfachdateien                                            |
| 1 neuer Passantrag vorhanden                                            |
|                                                                         |

### Auf Vereinsaccount klicken > Reiter Passanträge

| <b>f</b> | Vereinsaccoun | it                |                  |                 |                    |               |                    |            |                       |            |
|----------|---------------|-------------------|------------------|-----------------|--------------------|---------------|--------------------|------------|-----------------------|------------|
| Verein   | Funktionen    | Angebote Lizenzer | n Ehrungen Pässe | Passanträge (De | )Aktivierung Pässe | Kader Sammela | nmeldung Seminare  | Rechnungen | Termine Postfach      |            |
|          | Verein: S     | SV Testverein     |                  | ~               |                    |               |                    |            |                       |            |
| Na       | chname:       |                   |                  | Vorname         | :                  |               |                    |            |                       |            |
| Q        | <b>\$</b> 25  | 1 Ergebnisse      | ✓ ×              |                 |                    |               |                    |            |                       |            |
|          | Nachname      | Vorname           | Verein           | neuer Verein    | Disziplin          | Gültig ab     | Antrag gestellt an | 1 S        | tatus                 | Unterlagen |
|          | Muster        | Max               | SSV Testverein   | SSV Testverein  | Alpin              | 01.07.2021    | 08.07.2021         | Ne         | euantrag durch Athlet | Unterlagen |

# Klick auf Unterlagen

| Nachname                                                       | Vorname                                              | Verein                                                                                          | neuer Verein                                           | Disziplin                                                             | Gültig ab              | Antrag gestellt am               | Status                    | Unterlagen |
|----------------------------------------------------------------|------------------------------------------------------|-------------------------------------------------------------------------------------------------|--------------------------------------------------------|-----------------------------------------------------------------------|------------------------|----------------------------------|---------------------------|------------|
| Muster                                                         | Max                                                  | SSV Testverein                                                                                  | SSV Testverein                                         | Alpin                                                                 | 01.07.2021             | 27.07.2021                       | Neuantrag durch Athlet    | Unterlagen |
| Bitte kontrollieren Si                                         | e die Unterlagen. Är                                 | ndern Sie ggf. den Status                                                                       | s und schließen Sie den Vo                             | organg mit Speiche                                                    | ern ab. Bei ungültig g | eben Sie dem Antragsteller einer | Hinweis unter Begründung. |            |
| <ul> <li>Ist mindesten</li> </ul>                              | s ein Dokument un                                    | gültig, dann lehnen Sie d                                                                       | en Antrag ab (Roter Butt                               | on mit Kreuz Signe                                                    | et 🔀 )                 |                                  |                           |            |
| <ul> <li>Ist mindesten</li> <li>Sind alle Dokt</li> </ul>      | s ein Dokument un<br>mente akzeptiert,               | gültig, dann lehnen Sie d<br>dann stellen Sie den Star                                          | len Antrag ab (Roter Butti<br>rtpass aus (Grüner Butto | on mit Kreuz Signe<br>n mit Haken Signet                              | et 🔀)<br>t 🖌 )         |                                  |                           |            |
| Ist mindesten     Sind alle Doku kezeichnung                   | s ein Dokument un<br>mente akzeptiert,<br>Dol        | gültig, dann lehnen Sie d<br>dann stellen Sie den Star<br>kument                                | len Antrag ab (Roter Butt<br>rtpass aus (Grüner Butto  | on mit Kreuz Signe<br>n mit Haken Signet<br><b>Upload Datu</b>        | et 💌)<br>t 之)          | Status                           | Begründung                |            |
| • Ist mindesten<br>• Sind alle Dokt<br>ezeichnung<br>assbild : | s ein Dokument un<br>mente akzeptiert,<br>Dol<br>Pas | gültig, dann lehnen Sie d<br>dann stellen Sie den Star<br><b>kument</b><br>sfoto Max Muster.JPG | len Antrag ab (Roter Butt<br>rtpass aus (Grüner Butto  | on mit Kreuz Signe<br>n mit Haken Signet<br>Upload Datu<br>27.07.2021 | et 💌 )<br>t 🗾 )        | <b>Status</b><br>eingereicht     | Begründung                | M          |

Passbild öffnen > kontrollieren >Status umstellen von eingereicht auf akzeptiert > speichern Aktivenerklärung öffnen > kontrollieren > Status umstellen von eingereicht auf akzeptiert > speichern

### Es folgt die Rückmeldung: Dokument wurde akzeptiert

| Bezeichnung                  | Dokument                    | Upload Datum | Status       | Begründung |
|------------------------------|-----------------------------|--------------|--------------|------------|
| Passbild :                   | Passfoto Max Muster.JPG     | 27.07.2021   | akzeptiert 🗸 | H          |
| Dokument wurde aktualisiert. |                             |              |              |            |
| Aktivenerklärung :           | 180726_Aktivenerklärung.pdf | 27.07.2021   | akzeptiert 🗸 | H          |
| Dokument wurde aktualisiert. |                             |              |              |            |

Grünen Button mit Haken klicken: Antrag an die SSV Geschäftsstelle weiterleiten

| Gebührenhinweis                                                                                                    | ×                                                   |
|----------------------------------------------------------------------------------------------------|-----------------------------------------------------|
| Mit "Ok" akzeptiert der Verein, dass nach der Freigabe durch<br>die SSV Geschäftsstelle eine Gebühr fällig wird.<br>(Wenn nur die Unterlagen aktualisiert wurden, wird keine Gebühr<br>fällig) |                                                     |
| Ok Ok                                                                                                    |                                                     |
| A Vereinsaccount                                                                                                    |                                                     |
| Verein Funktionen Angebote Lizenzen Ehrungen Pässe Passanträge (De)Aktivierung Pässe Kader Sa<br>Verein: SSV Testverein v<br>Nachname: Vorname:                                                | ımmelanmeldung Seminare Rechnungen Termine Postfach |
| Q 4 25 > 0 Ergebnisse                                                                                                    |                                                     |
| Nachname Vorname Verein neuer Verein Disziplin Gült                                                                                                    | ig ab Antrag gestellt am Status Unterlagen          |
| Passanträge erfolgreich akzeptiert.                                                                                                    | ×                                                   |

Hinweis im grünen Feld: Passantrag erfolgreich akzeptiert

### Nach Bearbeitung durch die SSV Geschäftsstelle

| A Vereinsaccour            | Vereinsaccount |                   |               |                 |                |                 |               |             |              |           |
|----------------------------|----------------|-------------------|---------------|-----------------|----------------|-----------------|---------------|-------------|--------------|-----------|
| Verein Funktionen          | Angebote Lizer | zen Ehrungen Päss | e Passanträge | (De)Aktivierung | Pässe Kader    | Sammelanmeldung | Seminare Rech | nungen Term | ine Postfach |           |
| Verein:                    | SSV Testvereir | I                 | ~ N           | achname:        |                |                 |               | Vomame:     |              | i         |
| Jahrgang von<br>(ננננ):    |                |                   | Jahrgang      | bis (JJJJ):     |                |                 |               | Disziplin:  | Alle         | ~         |
| Pass-Nr:                   |                |                   |               |                 |                |                 |               |             |              |           |
| Geschlecht:                | Keine Auswahl  | ~                 |               |                 |                |                 |               |             |              |           |
| Q<br>25 >                  | 1 Ergebnis     | • Pass aufnehmen  | 😰  🖨 Einzeld  | ruck  🖨 Samme   | eldruck 📌 Pass | freigeben       |               |             |              |           |
| Nachname                   | Vorname        | Geburtstag        | G.            | PassNr          | Disziplin      | Bezirk          | Gültig ab     | Gültig b    | is FISCo     | de Status |
| <ul> <li>Muster</li> </ul> | Max            | 01.01.1987        | männlich      | 18819           | Alpin          | N               | 01.07.2021    | 30.06.20    | 022          | Aktiv     |

Es besteht jetzt die Möglichkeit einen Pass oder im Sammeldruck alle Pässe, auch gefiltert nach Disziplinen, zu drucken oder eine Excel Datei zu erzeugen. Ggf. Popup Blocker ausschalten

### Einzeldruck:

| StartpassNr: | 18865                    |                                                                                                    |
|--------------|--------------------------|----------------------------------------------------------------------------------------------------|
| Name:        | Muster, Max              | Contraction of the second                                                                                       |
| Geboren:     | 01.01.1987               |                                                                                                    |
| Verein:      | SSV Testverein           | Contractor                                                                                                    |
| Disziplin:   | Alpin                    |                                                                                                    |
| Gültig ab:   | 01.07.2021               | 1 - 1                                                                                                    |
| Gültig bis:  | 30.06.2022               | No. of the second second second second second second second second second second second second second second se |
|              |                          |                                                                                                    |
|              |                          |                                                                                                    |
|              |                          | (B.1.2)                                                                                                    |
|              | Unterschrift Sportler:in |                                                                                                    |

# Sammeldruck:

| StartpassNr: | 18865                    | StartpassNr: | 18866                    |            |
|--------------|--------------------------|--------------|--------------------------|------------|
| Name:        | Muster, Max              | Name:        | Muster, Max              | A STATE OF |
| Geboren:     | 01.01.1987               | Geboren:     | 01.01.1987               | -          |
| Verein:      | SSV Testverein           | Verein:      | SSV Testverein           | Carrow     |
| Disziplin:   | Alpin                    | Disziplin:   | Telemark                 |            |
| Gültig ab:   | 01.07.2021               | Gültig ab:   | 01.07.2021               | 1 2        |
| Gültig bis:  | 30.06.2022               | Gültig bis:  | 30.06.2022               |            |
|              |                          |              |                          |            |
|              | Unterschrift Sportler:in |              | Unterschrift Sportler:in |            |

# **Excel Datei**

Es besteht jetzt die Möglichkeit nach vorherigen Filtereinstellungen eine Excel Datei zu erzeugen.

| Pass-Liste_27.07.2021 |         |          |            |                  |           |        |            |
|-----------------------|---------|----------|------------|------------------|-----------|--------|------------|
| Name                  | Vorname | Jahrgang | Geschlecht | Startpass-Nummer | Disziplin | Status | Inaktiv ab |
| Muster                | Max     | 1987     | m          | 18865            | Alpin     | Aktiv  | 30.06.2022 |

#### Vereinswechsel

Der Prozess von "Pass freigeben" und "Pass aufnehmen" ist in einer separaten Anleitung beschrieben.